## **ANNEXE POUR INFORMATION - Principe de programmation**

## Nous n'exposons ici que le principe, car pour cet atelier votre composant a déjà été programmé !

## Pour toute demande d'informations supplémentaires sur le principe de programmation, n'hésitez pas à nous contacter !

Il est nécessaire de programmer le microcontrôleur pour lui apprendre à collecter les informations et les envoyer sur internet via le WiFi, pour donner accès aux données collectées par les capteurs.

Dans les FabLabs nous apprenons à programmer ces microcontrôleurs pour utiliser au mieux toutes leurs interfaces d'entrée/sortie et leurs capacités de communication. Pour ce projet nous allons déroger à notre règle et seulement télécharger sur le microcontrôleur un programme déjà mis au point par d'autres personnes.

Le microcontrôleur Wemos D1 R1 que nous utilisons comporte une prise micro-USB que l'on raccorde à l'aide d'un câble à une prise USB d'un ordinateur PC (sous Linux, Windows ou MAC). Ce câble aura 2 fonctions, d'une part alimenter le composant et d'autre part permettre sa programmation.

Pour configurer le dispositif, il nous faut installer sur l'ordinateur :

- Le logiciel Air-Rohr Flasher qui vous permettra de voir les données et configurer le dispositif ainsi que l'envoi des données sur internet. Sur cette page : <u>https://firmware.sensor.community/airrohr/flashing-tool/</u> vous trouverez la version la plus récente du logiciel pour votre ordinateur.
- En principe le microcontrôleur Wemos devrait être reconnu par votre système d'exploitation. Si ce n'était pas le cas il faudrait charger un pilote CH340 comme indiqué sur cette page <u>https://d.inf.re/luftdaten/</u>.

L'installation du logiciel vous donne une page ressemblant à cela (selon la version et la langue) :

| Sensor.Com      | munity - Airr    | ohr Flasher (vi | ).3.4)          |          | ? | ×      |
|-----------------|------------------|-----------------|-----------------|----------|---|--------|
| Chargement      | Configure        | Erase flash     | Rechercher      | À propos |   |        |
| Platine :       | US               | B-SERIAL CH34   | (COM6) (COM6)   | )        |   | $\sim$ |
| Version du mici | rologiciel : lat | est_fr_BMx280.  | bin             |          |   | $\sim$ |
| Progradu        |                  |                 |                 |          |   |        |
| riogress.       |                  |                 |                 |          | 1 | 00%    |
|                 |                  |                 |                 |          |   |        |
|                 |                  | T               | éléverser       |          |   |        |
|                 |                  |                 |                 |          |   |        |
|                 |                  |                 |                 |          |   |        |
|                 |                  |                 |                 |          |   |        |
|                 |                  |                 |                 |          |   |        |
|                 |                  |                 |                 |          |   |        |
|                 |                  |                 |                 |          |   |        |
|                 |                  |                 |                 |          |   |        |
|                 |                  |                 |                 |          |   |        |
|                 |                  |                 |                 |          |   |        |
|                 |                  |                 |                 |          |   |        |
|                 |                  |                 |                 |          |   |        |
|                 |                  |                 |                 |          |   |        |
|                 |                  |                 |                 |          |   |        |
| miné en 9.50    | secondes, Id     | entifiant proc  | esseur : 704186 | 8        |   |        |

Il faut cliquer sur le bouton Téléverser pour que le logiciel (firmware) passe sur le composant, on choisira le logiciel latest\_fr\_BMx280.bin. Le logiciel par défaut latest.bin offre une configuration en anglais que l'on pourra toujours changer. Une fois celui-ci chargé un numéro s'affiche en bas de la fenêtre, ici 7041868 - votre capteur aura pour nom AirRohr-7041868.

Comme ce chargement du firmware sur le composant a été chargé pour vous, une étiquette donne le numéro qui s'est affiché au bas de la fenêtre de programmation.

**Pour installer le logiciel** qui permet de communiquer avec le capteur sur vos ordinateurs - Airrohr Flasher, et vous permet de configurer l'envoi des données sur la carte.

Vous pouvez le télécharger ici : <u>https://firmware.sensor.community/airrohr/flashing-tool/</u>

 Pour
 un
 Mac
 choisissez
 : airRohr-firmware-flasher-0.3.4-MacOS\_BETA.dmg

 - <a href="https://firmware.sensor.community/airrohr/flashing-tool/airRohr-firmware-flasher-0.3.4-MacOS\_BETA.dmg">https://firmware.sensor.community/airrohr/flashing-tool/airRohr-firmware-flasher-0.3.4-MacOS\_BETA.dmg</a>

Pour un PC Windows : airRohr-firmware-flasher-0.3.4-Windows\_amd64\_BETA.exe - <u>https://firmware.sensor.community/airrohr/flashing-tool/airRohr-firmware-flasher-0.3.4-</u> Windows\_amd64\_BETA.exe

Pour Linux : Ubuntu.

https://firmware.sensor.community/airrohr/flashing-tool/airRohr-firmware-flasher-0.3.4-Ubuntu\_20.04\_amd64\_BETA